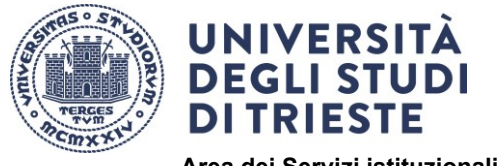

Area dei Servizi istituzionali Unità di staff Dottorati di ricerca

LAST REVISED 13/06/2024

## **TUTORIAL ONLINE APPLICATION**

Before starting, check the necessary documents in the Admission attachment of your PhD programme at the link: <u>http://www2.units.it/dott/it/?file=DottBandi.inc&cod=2021</u> and prepare in advance a scanned copy of all items.

To access the online services go to <a href="https://esse3.units.it/Home.do">https://esse3.units.it/Home.do</a>

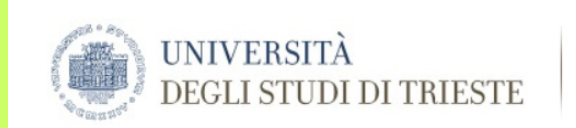

Servizi on line

# Offerta Didattica (Esse3)

Select Eng on the menù on the right.

Esse3 è il sistema di gestione della carriera degli studenti e ti permette di accedere ai Servizi online dell'Ateneo.

Dichiarazione di accessibilità Sito web dedicato ai servizi on line per studenti, docenti, registrati.

Attenzione: la sessione di navigazione scade dopo 15 minuti di inattività

Individua il tuo *status:* 

SEI CITTADINO ITALIANO?

- SONO o SONO STATO studente in questo Ateneo o MI SONO GIA' registrato: fai il Login nel menu a destra e poi seleziona la voce di tuo interesse.
- NON MI SONO MAI REGISTRATO / FUTURO STUDENTE: nel menu a destra seleziona Registrazione con SPID.

NON SEI CITTADINO ITALIANO?

- SONO o SONO STATO studente in questo Ateneo o MI SONO GIA' registrato: con le credenziali che già possiedi fai il Login nel menu a destra e poi seleziona la voce di tuo interesse.
- NON MI SONO MAI REGISTRATO / FUTURO STUDENTE: nel menu a destra seleziona Registrazione.

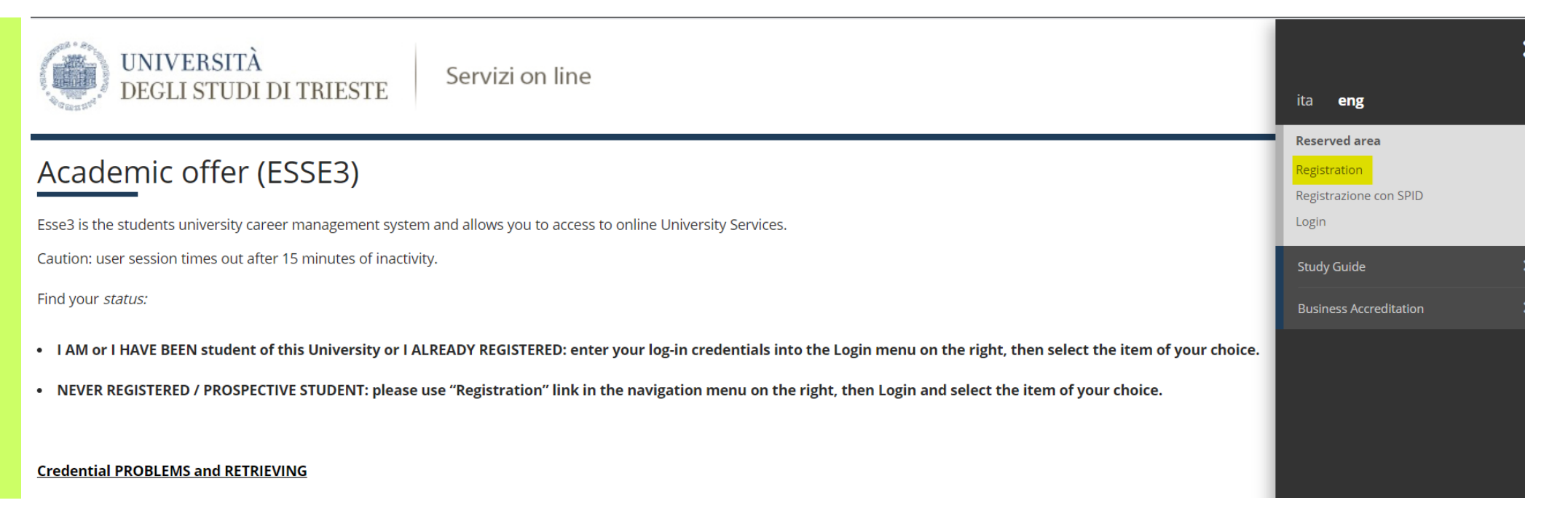

### **PLEASE NOTE**

- Your name and surname must match exactly your passport/identity card.
- Please check if your tax identification number (Italian fiscal code) is correct. If you live outside Italy and do not have a fiscal code yet, please confirm the code as calculated by the online system when you click **Next**.
- If resident in Italy, enter the exact postal code CAP of your address (search here: <u>https://www.poste.it/cerca/index.html#/risultati-cerca-cap/</u>)
- Enter 01/01/2023 as start date of residence.

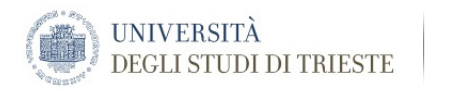

# 🧾 << ... 4 5 6

| Registration: Registration completed                                                                                                    |                     | <b>平</b> Кеу                        |
|----------------------------------------------------------------------------------------------------|---------------------|-------------------------------------|
| All required information has been correctly entered. To enter your Reserved Area it is necessary to log in by entering your username and password (see below) when required.                                                                                          |                     | \star This information is mandatory |
| Details for access                                                                                                    |                     | Check List                          |
| Name                                                                                                    | NAME                |                                     |
| Surname                                                                                                    | SURNAME             |                                     |
| E-Mail                                                                                                    | EXAMPLE@EXAMPLE.COM |                                     |
| Username                                                                                                    |                     |                                     |
| Password                                                                                                    |                     |                                     |
| Vou will receive an email confirmation of your registration.<br>PLEASE WRITE DOWN OR PRINT A NOTE OF YOUR USERNAME AND PASSWORD BY CLICKING ON 'Print note' AS THESE DETAILS WILL NOT BE SENT TO YOU BY EMAIL.<br>You will need your username and password to log in. |                     |                                     |
| Login                                                                                                    |                     |                                     |
| Print note                                                                                                    |                     |                                     |
| Exit                                                                                                    |                     |                                     |

Save or print out your username and password (or write them down) and click on LOGIN to proceed with your application.

### Click home on the MENU on the top-right corner and then Admission test (restricted-access degrees)

| UNIVERSITÀ<br>DEGLI STUDI DI TRIESTE Servizi on line                                                                                                    |                                                            |
|----------------------------------------------------------------------------------------------------|------------------------------------------------------------|
| Registered Users Area - Welcome NAME SURNAME                                                                                                    | Reserved area<br>Logout<br>Change password                 |
| PLEASE NOTE: The following are the only online services currently fully available in English:<br>- Registration<br>- Competitive Admission Exam<br>- Tuition Fees / ISEE<br>- Payments<br>- Exam Booklet                                                                                                    | K Home Your Enrolment History                              |
| - Certificates and Changes to Study Programme<br>- State Exams<br>- Choose Curriculum<br>For all other services please switch to the Italian version by logging out, going back to the home page and selecting the Italian flag.                                                                                                    | Photo<br>Exam Booklet                                      |
| We would like to remind you that the personal data you have provided will be processed exclusively for purposes related to your career as a student, in compliance with the provisions of the Personal Data Protection Code (Italian Legislative Decre note that you may exercise, at any time, the rights under Art .7 of Italian Legislative Decree 30 June, No.196, in particular, you have the right to know if and what personal data we hold about you, to ask us to update, correct, or, if of interest, to interest for your personal data as well as to request the blocking of the processing of data that violate the aforementioned law. To exercise any of these rights please contact us by writing to: helpesse3@amm.units.it | Payments<br>Certificates and Changes to Study<br>Programme |
| Home                                                                                                    | Change of course<br>Transfer application                   |
|                                                                                                    | Admission test (restricted-access degrees)                 |

Click on **Doctoral Programme** and choose your PhD Programme from the list, continue by filling the required fields, until you reach the "Registration summary for competitive admission exam" page. Please print or save the application receipt.

At the end of the procedure, Click on **payments** from the menu in the top right corner.

### PLEASE NOTE

• If you have exceeded the allowed time of inactivity during the online session, a warning message will inform you that the session has expired. After entering again your password, you will be redirected to the initial page.

# \* res List of fees Automatical and the respective amounts. Rest rest displays the list of fees and the respective amounts. Rest read carefully the information sheet on tuition fees (Manifesto tasse contributi ed esoner). To are advised to check your institutional university email accourt regulary because the university will send you important information by email. Despect Impagate Impagate <

### **PLEASE NOTE:**

- Candidates from <u>Developing Countries</u> are exempt from the payment of the exam registration fee. If the system erroneously shows the invoice, please email <u>dottorati@amm.units.it</u> and the invoice will be cancelled.
- Candidates wishing to apply for more than one PhD must submit an application for each Programme, including payment of the fee and uploading of the documents required.